رابهای اسقاده از کتابخانه دیجتیال دانشگاه علوم برسگی شهرکرد

جهت دسترسی به کتابخانه دیجیتال دانشگاه علوم پزشکی شهرکرد ابتدا از صفحه اصلی پرتال دانشگاه وارد زیر پرتال کتابخانه دیجیتال و قسمت کتب الکترونیک شوید و یا URL زیر را مستقیما در مرورگر خود وارد نمایید:

#### http://10.176.13.4/

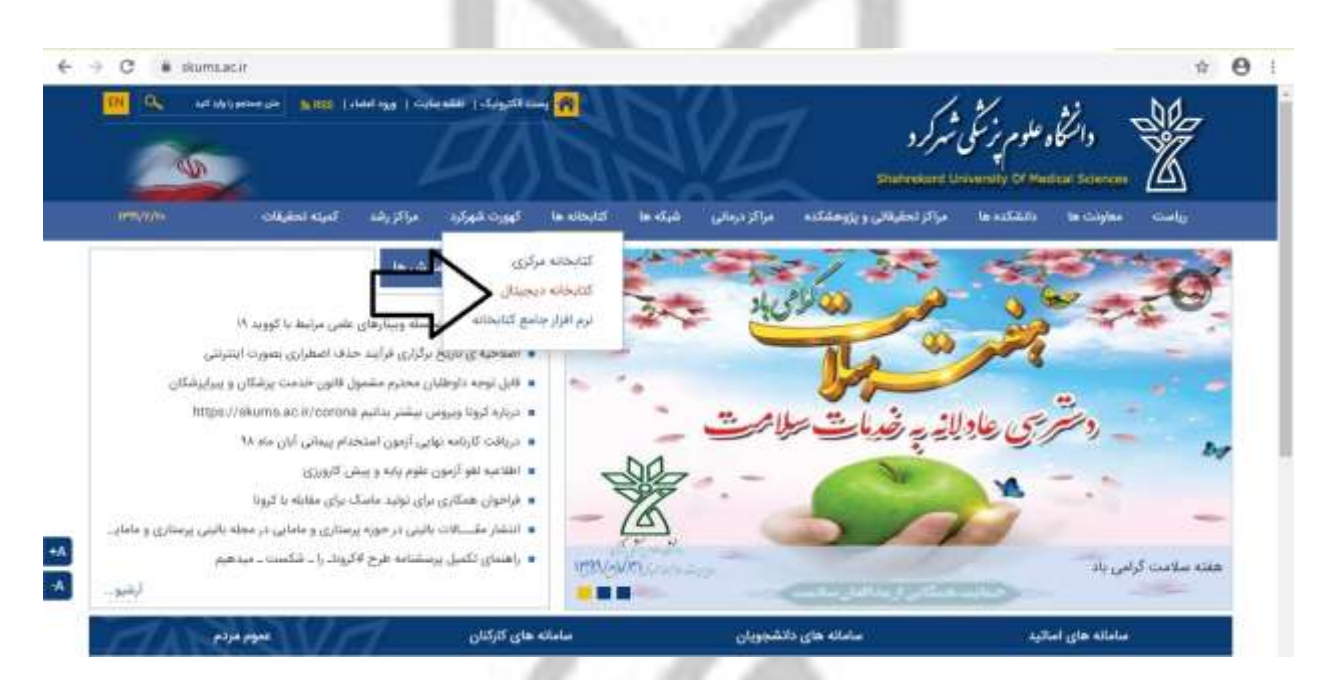

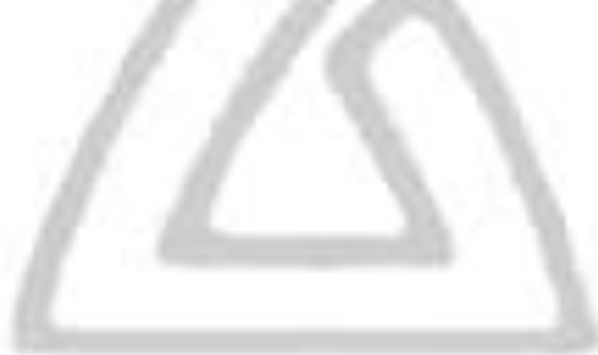

١

| 1 200           | 7                                                                                                    | ~                              |                                                                |
|-----------------|----------------------------------------------------------------------------------------------------|--------------------------------|----------------------------------------------------------------|
| 11PRV/-W/PR     | a territory of the second second second second second second second second second second second second second s                                                                                                    | Literation of a standard Carry | » آیین نامه مالکیت معنوی منابع<br>»                            |
|                 |                                                                                                    | THE DECOUPT OF                 | • أيست الغابي منابع الكترونيك.                                 |
| 22/10/10        | Sector and the sector of the sector of the s | Contraction of the second      | + نظر سنجنی Onine                                              |
| anga anga       | سامانه های دانشجویان                                                                                                    | ساماته های اسالید              | ~ پیوندهای ملید                                                |
|                 |                                                                                                    | اخبار و اطلاعیه ها             | «لمامي يا ما                                                   |
| The             | Hanset colors in the (COVID-11) can wile for the coloring as subsets colors                                                                                                    |                                | Covid-A 43/3 miles                                             |
| Coronavirus A   | به اللاح من رساند لالبیت (Jancii) جیت تامیر مانع اطلاعاتی معتبر ، یک مرکز مناد                                                                                                    |                                | + پارگاههای اطلاعاتی مربوط به POVID-It+                        |
| ienvid w        |                                                                                                    | 5                              | پیوندهای ویژه                                                  |
|                 | كاركاه يبشرفته جستجو و بازباني منادع اطلاعات بالينى افو كرديد                                                                                                    |                                | • راهنمای خستجو در مدیت                                        |
|                 | به اطلاع کلیه اعضاء هیات علمی پرستل درمانی و گنابداران دانشگاه می رساند                                                                                                    | لغو گادید                      | <ul> <li>فرم نظرمنجی منابع الکترونیک دانشگاه</li> </ul>        |
| IPSA/W/W        |                                                                                                    |                                | ligi alala e                                                   |
|                 | بركزارى كاركاء بيشرقته جستجو و داريابي منابع اطلاءات بالبنى                                                                                                    | MALE .                         | • اوم پرسش از کتابنار                                          |
|                 | به اطلاع کلیه (علماء هیات علمی برستل درمانی و گتابداران دانشگاه می رساند                                                                                                    | 2100                           | • سابع القاديةي اشتراكي                                        |
| 17*1A/00/48     |                                                                                                    | Toliwes                        | • طبقه بندی موضوعی سابع                                        |
| سطوح مختلف      | مدن کامل مقاله ۳۱ زانویه ۲۰۱۰ چاپ شده در ناشر الزویر در مورد طول عمر ویروس کرونا روی                                                                                                    |                                | • سابغ الكتروليك دسترس باز                                     |
| نور) هي زينياند | به اطلاع اعتبای محترم هیات علمی ، دانشجویان ، کارشنامان( به ویزه کارشنامان باب                                                                                                    | خبر                            | • حابع الترونية.                                               |
| 17*1A/11/+8     |                                                                                                    | مهم                            | <ul> <li>مايع الكترونيك دسترمي أزمايتني</li> </ul>             |
|                 | مدیدترین اطلامات بالینی و علمی در مورد nCoV ۲۰۲۹ در Elsevier                                                                                                    | COVEL-10                       | <ul> <li>مارچ الکترولیک مسترسی مستود</li> </ul>                |
| نی) هی رساند    | به اطلاع اعضای مخترم هیات علمی ، دانشجویان ، اثارشناسان( به ویژه اثارشناسان بالیا                                                                                                    | San and a second               | <ul> <li>بانگ اطلاعاتی پایان نامه های طوم پرشکری 5.</li> </ul> |
| 19*1X/19/vii    |                                                                                                    | Series .                       | N                                                              |
| ادامه اخبار     |                                                                                                    |                                | • الله الشروب دانشاله                                          |
| No. 24 Table 1  |                                                                                                    |                                | • واحد عام سنجى دانشگاه                                        |

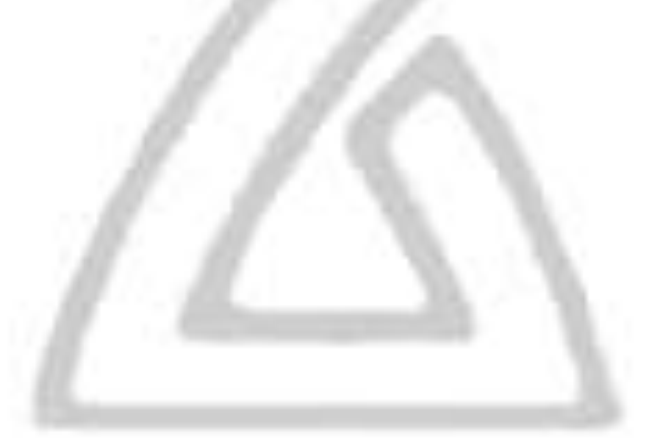

# پس از ورود به صفحه اصلی کتابخانه دیجیتال در قسمت (1)، URL کتابخانه قابل مشاهده است و میتوان در قسمت (2) زبان مورد نظر را انتخاب کرد.

| - Apr Hol oco                                  | 10.136.13.4                                               |                                                                                                    |                                                                                                    |                                |                                                                                                    |                                                                                                    | 电力                                                                                                    |
|------------------------------------------------|-----------------------------------------------------------|----------------------------------------------------------------------------------------------------|----------------------------------------------------------------------------------------------------|--------------------------------|----------------------------------------------------------------------------------------------------|----------------------------------------------------------------------------------------------------|----------------------------------------------------------------------------------------------------|
| 2                                              | _                                                         |                                                                                                    |                                                                                                    |                                |                                                                                                    | ندد يحسال                                                                                                    | 60 39                                                                                                    |
| ~                                              | -                                                         |                                                                                                    |                                                                                                    |                                |                                                                                                    | وم پزشکی شهرکرد                                                                                                    | لك وانشكاه عل                                                                                                    |
| Engli Engli                                    | sh                                                        |                                                                                                    |                                                                                                    | <ul> <li>Mis/d/club</li> </ul> |                                                                                                    | • القابدي ب                                                                                                    | Ar (22112-8)                                                                                                    |
| بروزه سال مال                                  | إيارهاي اللاعاني الأربران، ا                              | راستاد والحيوط در براوردن                                                                                                    | بالدد اسلى كتابحا النفاذ مراكز                                                                                       | با لوجه بدره                   | -                                                                                                    | 201                                                                                                    | C.L.                                                                                                    |
|                                                |                                                           | رفته عى شود                                                                                                    | . طراحی این مراکز در نظر گر                                                                                          | حنيدي براي                     |                                                                                                    | 1                                                                                                    | A CAL                                                                                                    |
|                                                |                                                           |                                                                                                    |                                                                                                    | the space of                   |                                                                                                    | um Digital Ubrary Coo<br>opin Ito People,<br>opin To Piace,                                                                                                    | neth 🔬                                                                                                    |
| April - P                                      |                                                           |                                                                                                    | 5                                                                                                    | the search                     |                                                                                                    | opte To Learning.                                                                                                    | 1                                                                                                    |
|                                                |                                                           |                                                                                                    |                                                                                                    |                                |                                                                                                    |                                                                                                    | Sec. A.                                                                                                    |
|                                                |                                                           |                                                                                                    |                                                                                                    |                                |                                                                                                    | 100                                                                                                    |                                                                                                    |
|                                                |                                                           |                                                                                                    |                                                                                                    |                                |                                                                                                    | and the second second se |                                                                                                    |
|                                                |                                                           |                                                                                                    |                                                                                                    |                                |                                                                                                    | 1.14                                                                                                    | SALAR CONTRACT                                                                                                    |
|                                                |                                                           |                                                                                                    |                                                                                                    |                                | Property and Property and Prope | 1 Rem                                                                                                    | آمار پایگاه                                                                                                    |
| مبر<br>مبر                                     | 120                                                       |                                                                                                    |                                                                                                    |                                | ېيىلېرىگان                                                                                                    | - Harr                                                                                                    | أمار پایگاه<br>بریری                                                                                                    |
| ستر<br>000                                     | 2010 - 2000                                               |                                                                                                    | Medice:                                                                                                    |                                | پيداوردگن<br>Larr, Tri                                                                                                    |                                                                                                    | آمار پایگاه<br>اپیسری<br>Ance                                                                                                    |
| <del>سر</del><br>۲۰۰۰                          | مريع ا<br>2010 - 2000<br>1999 - 1900                      |                                                                                                    | www.<br>Medicole<br>Beology                                                                                          | 60                             | یمیارنگی<br>Lam, TH<br>Leing, GM                                                                                                    |                                                                                                    | آمار پایگاه<br>ایوبیری<br>Ance<br>Book                                                                                                    |
| <i>سدر</i><br>۲۹۹۹<br>۱۹۹۵<br>۲۹               | 2010 - 2000<br>2010 - 2000<br>1099 - 1900<br>1499 - 1400  |                                                                                                    | Medicne<br>Bislogy<br>Epdemology                                                                                     | 6                              | یریدگی<br>Lam, TH<br>Leing, GM<br>Hedep, AJ                                                                                                    |                                                                                                    | آمار پایگاه<br>اپیسرک<br>Artice<br>Book<br>Conference_Paper                                                                                                    |
| <u>سر</u><br>۲۰۰۰<br>۲۰۰۰<br>۲۰۰۰<br>۲۰۰۰      | 2010 - 2000<br>Ali99 - 1900<br>1499 - 1400<br>1399 - 1304 |                                                                                                    | Medicine<br>Biology<br>Epidemiology<br>Genetica                                                                      | 69                             | یکیلیرنگی<br>Lam, TH<br>Leung, GM<br>Hedep, AJ<br>Choung, LK                                                                                                    |                                                                                                    | آماز پایگاه<br>بایوسرک<br>۸۸۵۵<br>Book<br>Conference_Paper<br>پهران البا فارسی                                                                                                    |
| <del>مدر</del><br>۱۹۹۹<br>۱۹۹۹<br>۱۹۹۹<br>۱۹۹۹ | 2019 - 2000<br>1999 - 1900<br>1499 - 1400<br>1399 - 1364  |                                                                                                    | Medicine<br>Biology<br>Epidemology<br>Genetics<br>y and Life Sciences                                                |                                | یکیاریدگان<br>Lam, TH<br>Leang, GM<br>Hedrey, AJ<br>Cheorg, LK<br>Freiding, R                                                                                                    |                                                                                                    | آمار پایگاه<br>۱۹۹۹ - ۱۹۹۹<br>۸۸۵۲<br>۱۹۹۸ - ۱۹۹۹<br>۲۹۹۵ - ۱۹۹۹<br>۱۹۹۵ - ۱۹۹۹ - ۱۹۹۹<br>۱۹۹۵ - ۱۹۹۹ - ۱۹۹۹<br>۱۹۹۹ - ۱۹۹۹ - ۱۹۹۹ - ۱۹۹۹ - ۱۹۹۹ - ۱۹۹۹ - ۱۹۹۹ - ۱۹۹۹ - ۱۹۹۹ - ۱۹۹۹ - ۱۹۹۹ - ۱۹۹۹ - ۱۹۹۹ - ۱۹۹۹ - ۱۹۹۹ - ۱۹۹۹ |
| <del>ندر</del><br>۵۵۰۰<br>۵۵۰۰<br>۱۹۵۰         | 2010 - 2000<br>Ali99 - 1000<br>1499 - 1400<br>3099 - 1364 | Citika<br>Citika<br>Ci | Medicine<br>Biology<br>Epidemiology<br>Genetics<br>y and Life Sciences<br>ind Health Sciences                        |                                | یمکایر <mark>نگی</mark><br>Lam, TH<br>Leung, GM<br>Hedep, AJ<br>Choung, LK<br>Fielding, R<br>Samanamayake, LF                                                                                                    |                                                                                                    | آماز پایگاه<br>۱۹۹۵ - ۱۹۹۵<br>۱۹۹۵ - ۲۹۹۵<br>۲۹۹۵ - ۲۹۹۵<br>۲۹۹۵ - ۲۹۹۵<br>۲۹۹۵ - ۲۹۹۵                                                                                                    |
| <sup>نندر</sup><br>۱۹۹۵<br>۱۹۹۵<br>۱۹۹۹        | 2019 - 2200<br>Ali99 - 1900<br>1499 - 1400<br>1399 - 1364 | CONTRACTOR OF CONTRACTOR OF CO                                                                                                    | Medicine<br>Biology<br>Epidemiology<br>Genetica<br>y and Life Sciences<br>ind Health Sciences                        |                                | یکیایرنگی<br>Lam, TH<br>Leung, GM<br>Heden, AJ<br>Choung, LK<br>Fielding, R<br>Samaramayake, LF<br>Gowleg, BJ                                                                                                    |                                                                                                    | آمار پایگاه<br>۸۸۸۵۳<br>۱۵۵۸<br>۲۵۵۸<br>۲۵۵۸<br>۲۸۹۵<br>۲۸۹۵<br>۲۸۹۵<br>۲۸۹۵<br>۲۸۹۵<br>۲                                                                                                    |
| ن <i>ندر</i><br>۲۳۵۹<br>۳۳۵۹<br>۳۳۵۹           | 2010 - 2000<br>4099 - 1000<br>1499 - 1400<br>1099 - 1064  | Cititation of the second second secon                                                                                                    | Medicine<br>Bislogy<br>Epidemology<br>Genetics<br>y and Life Sciences<br>interSous Diseases<br>relectous Cel Biology |                                | Lam, TH<br>Lam, TH<br>Leing, GM<br>Hedep, AJ<br>Choung, LK<br>Fielding, R<br>Samaramayaka, LF<br>Cowling, BJ<br>Rabie, AIM                                                                                                    |                                                                                                    | امار پایگاه<br>۱۹۹۹ - ۱۹۹۹<br>۸۳۵۲<br>۱۹۹۹ - ۱۹۹۹<br>۱۹۹۹ - ۱۹۹۹<br>۲۹۹۹ - ۲۹۹۹<br>۱۹۹۹ - ۲۹۹۹<br>۱۹۹۹ - ۲۹۹۹<br>۱۹۹۹ - ۲۹۹۹                                                                                                  |

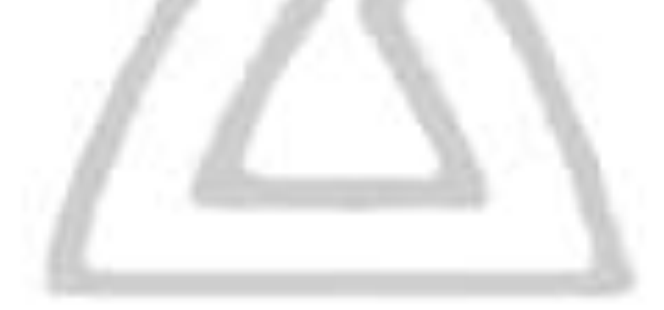

پس از انتخاب زبان فارسی از منوی ورود، گزینه "کارتابل من" را جهت ورود به کتابخانه دیجیتال انتخاب نمایید.

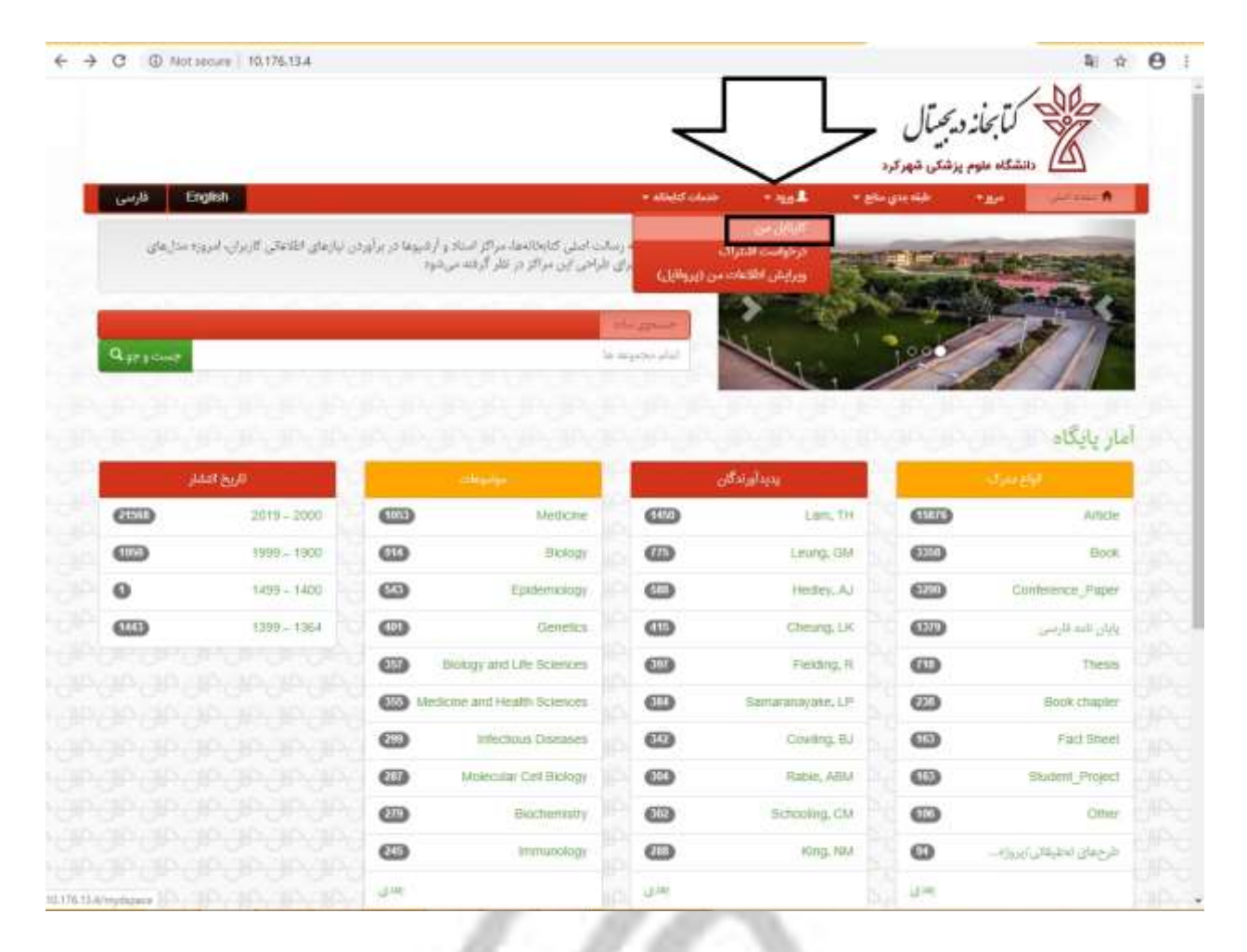

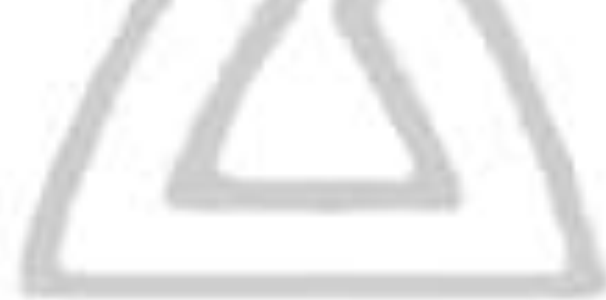

نام کاربری برای هر کاربر جهت ورود، "ایمیل شخصی درج شده در سامانه علم سنجی" و کلمه عبور به صورت پیش فرض "اعداد ۱تا۶" می باشد که پس از اولین ورود از طریق بخش پروفایل کاربر قابل تغییر می باشد<sup>\*</sup>.

\* (در صورت داشتن هر گونه مشکل برای ورود به سامانه از طریق تلفن ۳۳۳۵۰۰۸۰ با واحد منابع الکترونیک و اطلاع رسانی پزشکی دانشگاه در ارتباط باشید.)

|              |               |        | بحیتال<br>متی شهرورد | کتابخاز د.)<br>مشکاه علوم بز                                                                                                    |                                               |
|--------------|---------------|--------|----------------------|----------------------------------------------------------------------------------------------------|-----------------------------------------------|
| English فارس | + etkid class | - 40 L | طله بدي ماي -        | 1964                                                                                                    | <b>ا</b> ويقد ايل                             |
| 0            |               |        |                      | d=Jkes                                                                                                    | ورود به کتابخانه ی ا                          |
|              |               |        | کلیک کتید .<br>مارید | تا؟ برای لیت للم<br>مه عنو ، ( دارد ا                                                                                                    | فیلا لیت نام کرده ایا<br>انطبا نام کارم ی و ک |
|              | נאט           | نام کا | 2.38                 | 1. A.A. (1. A.A. (1. | and the second second                         |
|              | مور           | تمه    |                      |                                                                                                    |                                               |
|              | 200           |        | ,                    | رانيدتي كرده إيد                                                                                                    | V کند میرور را ۱                              |

### پس از ورود بر روی گزینه صفحه اصلی کلیک نمایید.

|                          |                                                                                                    | ديحيتال            | التحاد                                                |
|--------------------------|----------------------------------------------------------------------------------------------------|--------------------|-------------------------------------------------------|
| Report to the English of |                                                                                                    | یزشکی شهرکرد       | ople officials                                        |
| Contraction Contraction  | Constant of the second second s | Moliane            | nud. Toget & scala <sub>Care</sub> (10 <sub>2</sub> 0 |
|                          |                                                                                                    | යෙන ගැන දුමන ලබා . | age fillato-equi                                      |

در صفحه باز شده امکان انجام جستجوی ساده ① ، جستجوی پیشرفته ② و مرور مدارک موجود در پایگاه بر اساس نوع مدرک ③ ، پدیدآورندگان ④ ، موضوعات ⑤ و تاریخ انتشار ⑥ وجود دارد.

|                  |                                                                                         |                                                              |                                                                                                    |                 |                                                                                                    | دیجیتال<br>بذشتن شهرترد    | لتابعاند<br>مالا الاشكام ملوم                                                                                                    |
|------------------|-----------------------------------------------------------------------------------------|--------------------------------------------------------------|----------------------------------------------------------------------------------------------------|-----------------|----------------------------------------------------------------------------------------------------|----------------------------|----------------------------------------------------------------------------------------------------|
| Er الرسی         | ngish                                                                                   |                                                              | • sidel club                                                                                                    | - miniaradilis@ | instan "ys <b>t</b> - <sub>20</sub>                                                                                                    | پزشکی شهر کرد<br>طبه بدی د |                                                                                                    |
| (2)              | ر لیازهای اطلاعالی کاربران، امروز                                                       | باد و (شیوط در برآوردن<br>۱ بر زنود                          | یا<br>د استی کتابخانجا، مراکز اس<br>می مراکز در اظر گرفته                                                                                                    |                 | in sing the                                                                                                    |                            | Contraction of the                                                                                                    |
| $\checkmark$     | /                                                                                       |                                                              | ~~~~~~~~~~~~~~~~~~~~~~~~~~~~~~~~~~~~~~~                                                                                                    | ~               | 19 A                                                                                                    | 1                          | Serence                                                                                                    |
| جست وجو <b>Q</b> |                                                                                         |                                                              |                                                                                                    | المام محموله    | AT.                                                                                                    | 1000                       | AT IT                                                                                                    |
| G                |                                                                                         |                                                              |                                                                                                    |                 |                                                                                                    |                            |                                                                                                    |
|                  |                                                                                         |                                                              | シフ                                                                                                    | -               |                                                                                                    | ~                          |                                                                                                    |
|                  | /                                                                                       |                                                              |                                                                                                    |                 |                                                                                                    | 0.00                       | ار پایت                                                                                                    |
|                  | Add Sola                                                                                |                                                              |                                                                                                    |                 | يتباويركل                                                                                                    |                            | Ju gigon                                                                                                    |
| 2 (U)<br>2550    | الدين العام<br>2019 - 2000                                                              |                                                              | marter<br>Medicine                                                                                                    |                 | Jifundaya<br>Lam, TH                                                                                                    | (11)                       | بار پایخان<br>ا <del>راع مدار</del><br>Afada                                                                                                    |
|                  | 2019 - 2000<br>1999 - 1900                                                              |                                                              | Martar<br>Medicine<br>Biology                                                                                                    |                 | JEANING<br>Lan, TH<br>Long, GM                                                                                                    | 8                          | ار پایت<br>برای برای<br>Addie<br>Dook                                                                                                    |
|                  | 2019 - 2000<br>2019 - 2000<br>1999 - 1900<br>1409 - 1402                                | U/ 1000 - 1998                                               | Medicine<br>Boology<br>Epidemiology                                                                                                    | 8               | Lam, TH<br>Leng, GM<br>Hetley, AJ                                                                                                    | 639<br>639                 | Article<br>Article<br>Book<br>Contoence_Paper                                                                                                    |
|                  | عندا کی:<br>2019 - 2000<br>1999 - 1900<br>1409 - 140<br>1399 - 1364                     | 033<br>001<br>07 1900 - 1988                                 | Medicine<br>Biology<br>Epidemology<br>Genetica                                                                                                    | 888             | Using last<br>Lam, TH<br>Leang, GM<br>Hetley, AJ<br>Cheang, LK                                                                                    |                            | بار پایت<br>این سرد.<br>Arisch<br>Book<br>Continence: Daper<br>بایان الام فارسی                                                                                                    |
|                  | 2019 - 2000<br>1999 - 1900<br>1409 - 1405<br>1299 - 1364                                | UX 1900 - 1995                                               | Medicine<br>Medicine<br>Boology<br>Epidemiology<br>Genetica<br>ogy and Che Sciences.                                                                             |                 | UKSI Jaya<br>Lam, TH<br>Leung, GM<br>Hedley, AJ<br>Cheorg, LK<br>Pielding, R                                                                      |                            | بار پایت<br>اوغ مدرک<br>Aristi<br>Book<br>Contoence_Paper<br>(ایه قاربی<br>Theam                                                                                                    |
|                  | <mark>عديد الدير العر</mark><br>2019 - 2000<br>1999 - 1900<br>1409 - 140<br>1399 - 1364 | 033<br>001<br>07 1900 - 1998<br>00 Medicine<br>00 Medicine   | titedaure<br>biology<br>Epidemology<br>Genetics<br>ogy ant Life Sciences<br>and Heath Sciences                                                                   |                 | CICSinglisse<br>Lam, TH<br>Leung, GM<br>Heiding, AJ<br>Cheung, LK<br>Pleiting, R<br>Samaranawate, LP                                              |                            | مرد و پایی مدرد.<br>Acticle<br>Book<br>Continence, Paper<br>Activity<br>Book chapter<br>Book chapter                                                                                                    |
|                  | 441 552<br>2019 - 2000<br>7999 - 1900<br>1409 - 1400<br>1399 - 1364                     | (13)<br>(13)<br>(13)<br>(13)<br>(13)<br>(13)<br>(13)<br>(13) | Medicine<br>Biology<br>Epidemiology<br>Genetics<br>ogy and Life Sciences<br>and Health Sciences<br>Inflectious Diseases                                          |                 | UKSUNINA<br>Lam, TH<br>Leung, GM<br>Hedley, AJ<br>Cheung, LK<br>Pielding, R<br>Samaranawan, LP<br>Cowing, BJ                                      |                            | مار وایمنداد<br>معناد<br>معناد<br>معناد<br>Contenence_Paper<br>Contenence_Paper<br>Contenence_Paper<br>Contenence<br>Pact Sheet                                                                                                    |
|                  | دین الدی<br>2019 - 2000<br>1999 - 1900<br>1409 - 140<br>1399 - 1364                     |                                                              | Medicine<br>Medicine<br>Boology<br>Epidemology<br>Genetics<br>ogy and Life Sciences<br>and Health Sciences<br>initiatious Diseases<br>Matecuar Cell Biology      |                 | CICS on Floor<br>Lam, TH<br>Leung, GM<br>Hebley, AJ<br>Cheung, LK<br>Preiding, R<br>Samananwater, LP<br>Cowing, BJ<br>Ratue, AEM                  |                            | مرد و پایی<br>محمد کرد<br>کرده کرد<br>کرده کردی<br>کرده کردی<br>کرده کردی<br>کرده کردی<br>کرده کردی<br>کرده کردی<br>کرده کردی<br>کرده کردی<br>کرده کردی<br>کرده کردی<br>کرده کرد<br>کرده کردی<br>کرده کردی<br>کرده کردی<br>کردی<br>کردی<br>کردی<br>کردی<br>کردی<br>کردی<br>کردی |
|                  | 441 524<br>2019 - 2000<br>1999 - 1900<br>1409 - 1405<br>1399 - 1364                     | Ux 1900 - 1999                                               | Medicine<br>Biology<br>Epidemiology<br>Genetics<br>ogy and Life Sciences<br>and Health Sciences<br>Intectious Diseases<br>Morecular Cell Biology<br>Biochemistry |                 | CROWING BU<br>Lam, TH<br>Lewing, GM<br>Hedley, AJ<br>Cheving, LK<br>Pleiding, R<br>Samaranawate, LP<br>Cowing, BJ<br>Ratile, ABM<br>Schooling, CM |                            | مرد والع مدرك<br>Addite<br>Book<br>Contraction Paper<br>Contraction Paper<br>Addite<br>Pack Sheet<br>Student, Project<br>Cottes                                                                                                    |

در قسمت جستجوی پیشرفته ابتدا مجموعه مورد نظر از منوی ارائه شده انتخاب نموده (1)، سپس عنوان کامل کتاب مورد نیاز یا بخشی از آن را وارد کرده (2) و جستجو را انجام دهید (3).

| C O Not  | recure   10.176.13.4/timple-sear |                                                                                                    |
|----------|----------------------------------|----------------------------------------------------------------------------------------------------|
| E قاربين | nalish                           | الله المالي المحمد المالية وي علم الله المحمد المحمد ا<br>المحمد المحمد المحمد المحمد المحمد المحمد المحمد المحمد المحمد المحمد المحمد المحمد المحمد المحمد المحمد المحمد ا |
|          | آمار پایگاه                      | ستجوی پیشرفته                                                                                                    |
|          | الهاع مدرات                      |                                                                                                    |
| 6107G    | Article                          | 🕤 النام محمومه ها                                                                                                    |
| 620      | Book                             | للاشراف منابع                                                                                                    |
| 0220     | Conference_Paper                 | ارین جستمر ( بای سطحی فرسی<br>یون پزدیش جر فرجهانی اسی جهانی اندین                                                                                                    |
| 0        | يايان للبه الرحى                 | لىرچ ماي تحقيقتي<br>وز سرگ اس                                                                                                    |
| <b>6</b> | These                            |                                                                                                    |
| 0        | Book chapter                     | مداد رگورد در صفحه 🛛 💌 ا مرتب سازی بر اساسی ارتبه 💌 با چیدمان ا جعودی 🕶 سرهناسه ارگورد ا منه 👻 اسال تغییرات                                                                                                    |
| (D)      | Fact Shert                       |                                                                                                    |

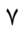

# به عنوان مثال برای کلید واژه "Harrison"، ۱۰۲ کتاب بازیابی می شود.

|                                                                                                    | اليحان محدال                                                                                                    |
|----------------------------------------------------------------------------------------------------|----------------------------------------------------------------------------------------------------|
|                                                                                                    |                                                                                                    |
| english English                                                                                                    | ا الله مند التي مرير من مرير درد<br>الله منده التي مرير • الله من ماذه • الله من ماذه • الله mtmaud05ggmit com • مندات كاملاء •                                                                                                    |
| مار پایگاه                                                                                                    | جستجوى ييشرقته                                                                                                    |
| Spreight                                                                                                    | ا کی محمدہ اکثرونیک                                                                                                    |
| Book                                                                                                    | harrison کې ا                                                                                                    |
| يبيدان د الن                                                                                                    | ياريل جينجور<br>الإلار جينجور                                                                                                    |
| O Hantson, 3                                                                                                    | «عبت يالايش حستجو از فيلترها استفاد» تماييد .                                                                                                    |
| Oteny, James D., (James<br>"Donaty                                                                                                    | مور بارد بارد بارد بارد بارد بارد بارد بار                                                                                                    |
| O Deris L. Kasper jet al.j                                                                                                    | المداد رکورد در صفحه 💶 ( مرتب سازی بر اساسی رابند 💌 با چیدمان معردی ۳ میرشناسدارگورد مده ۳ اسال تغییرات                                                                                                    |
| O antine servers It Charme Cont 1                                                                                                    |                                                                                                    |
| <ul> <li>The second state of the second state of the second st</li></ul> | NUMBER OF STREET, STREET, ST |
| <ul> <li></li></ul>                                                                                                    | نابع ١٠٥٠١٢٤١٢(دان جستدو ٥٥٥)رد)<br>ا                                                                                                    |
| Leader James D. County, Call J     Leader A., 1967     Leader A., 1967     Leader A., 1967                                                                                                    | اللاين 1-100 (رمان جستور 2006)                                                                                                    |
| Hull, Water A., 1967    Hull, Water A., 1967    Hull, Water J., editor                                                                                                    | مح 1-10/10(ربان جستو 200)<br>لنى 13 2 3 4 - 11 بعنى                                                                                                    |
| Hull, Water A., 1967    Hull, Water A., 1967    Harmon, Gal J., editor    Hotel, Peter J., editor    Koplan, Shelden L., editor                                                                                                    | سی ۱-۱۵ (۱۵) روان جستو ۵۵۵ به<br>این 10 ع د ۱۵ ه - ۱۱ هنی دور دار در در در در در در در در در در در در در                                                                                                    |
| Automatical Annual St. Control, Other J    Hall, Walter A., 1967    Harmon, Gal J., editor    Horez, Pinter J., editor    Kaptan, Sheldon L., editor    Kaptan, Sheldon L., editor                                                                                                    | می ۱-۵۳ (۱۵) زبان جستو ۲۵۵۵ به ا<br>بن او د د به از این از این از این از این از این از این از این از این از این از این این این این این این این این<br>رئیز انتخاب این این شده<br>تصور آوریلا خیلی                                                                                                    |
| Leader annu S. Centry, Otto J    Full, Water A., 1967                                                                                                    | مجر ۱-۵۸۱ ۵۵۱ رسان جستون ۵۵۵ به<br>بنی 13 ع 3 4 ۱۱ اختی<br>رکور اعلامی ایرانی عدم<br>تصویر قریع عنوان<br>اعتبار                                                                                                    |
| Leveland anima S. Ceerly, Mill J    Hall, Walter A., 1967    Horea, Feiter J., editor    Horea, Feiter J., editor    Kapten, Sheldon L., editor    Kapter, Dennii L., editor    Kapter, Dennii L., editor    Kapter, Dennii L., editor                                                                                                    | الي ال 10 روان جيندو 2000 د.)<br>الي ال 2 3 4 – 11 عن<br>الي الذي الذي الي الي الي<br>التي الذي الذي الذي الذي الذي الذي الذي الذ                                                                                                    |
| Leader annu S. Centry, Otto J     Leader Annu S. Centry, Otto J     Leader Annu S. Centry, Otto J     L            | الله المراونية جليدو 2000 د.<br>لا الله الله عندو 2000 د.<br>لا الله الله عند الله الله الله الله الله الله الله الل                                                                                                    |

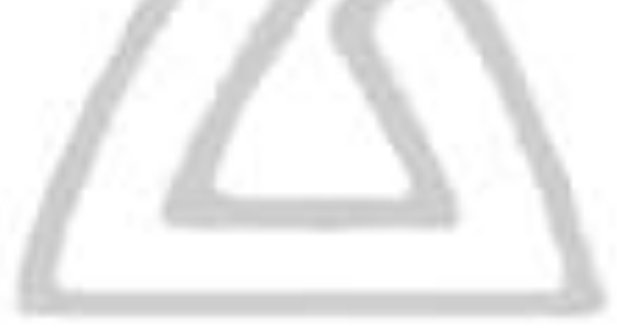

امکان پالایش مدارک بازیابی شده به منظور افزایش دقت و محدود کردن نتایج جستجو از طریق تعیین فیلتر برای "جایگاه جستجو" (1) و "عملگرهای جستجو" (2) وجود دارد.

|                               |                                                   |                                                                                                    | 1        |
|-------------------------------|---------------------------------------------------|----------------------------------------------------------------------------------------------------|----------|
| ارسی English                  | + elétifotois + minora966@ynal.com                | السندة عوم پرستان سهر درد.<br>ماسلي مرور البنه بدي منابع م                                                     |          |
| آمار پایگاه                   |                                                   | جوى پيشر فته                                                                                                   | مست      |
| <i>3</i> 14 ភ្នំផ្            |                                                   | the state of the state                                                                                         | CHINE.   |
| Dock Book                     | 3.44 pm                                           | harrise                                                                                                    | n (1))   |
| يديد اور ند کار               |                                                   |                                                                                                    | . 4.18.  |
| e Harmon, S                   |                                                   | ایش جستجو از دار2) سفاده امایید                                                                                | جهديا    |
| Chany, James D. (JamesDonaid) |                                                   | <ul> <li>ا شامل کلید واژه ی ۲</li> <li>neurolog (4)</li> </ul>                                                 | Jya      |
| O Doom L. Kanper [et al.]     | (ارگورد من <del>ب</del> اندال کرور <sup>د</sup> ت | ورد در صفحه [10 🐱   مرتب (1) nephrolog<br>neurosurg (1)                                                        | تعداد رآ |
| edtor James D. Chevry, Gal J  |                                                   | new (1)                                                                                                    |          |
| O Hall, Watter A., , 1057     |                                                   | newsiett (1) دروان جيندي 100 وي                                                                                | 184      |
| Hamaon, Gal J., Leditor       |                                                   |                                                                                                    |          |
| O Holez, Feler 2., ednor      |                                                   | 10 June 11 4 3 2 1                                                                                             | - GH     |
| Kaplan, Sheldon L., editor    |                                                   | المراجع والمراجع والمراجع والمراجع والمراجع والمراجع والمراجع والمراجع والمراجع والمراجع والمراجع والمراجع وال | in.      |
| Kapper, Dennis L., ; editor   | يديدأورنده                                        | الربح عوان                                                                                                    | مور      |
| O . Km, Peter D               |                                                   | الستبار                                                                                                    |          |
| ue N                          | Hamson, S                                         | Hantson's Endocrinology                                                                                        | -        |
|                               |                                                   |                                                                                                    | 0        |
| Combially                     | - Harthe                                          | an's Hematology and Oncology, 24-2013-                                                                         |          |

# فیلترهای تعیین جایگاه جستجو: (نوع مدرک، عنوان، پدیدآورنده، موضوع و تاریخ انتشار)

| + C ON | ot secure   10.176.13.4/simple-s | search?query= Ni 🗘                                                                                                    |
|--------|----------------------------------|----------------------------------------------------------------------------------------------------|
|        |                                  | لتا بحانه و بحسال<br>دانشگاه مادم باشتی شهر تود                                                                                                    |
| قارمىي | English                          | 🖬 سنده اسل الرواف المالية الي الم المنافق المالية المنافقة المنافقة المنافة المنافقة المنافقة المنافقة المنافقة المنافقة المنافة المنافقة المنافقة المنافقة المنافة المنافقة الم |
|        | آمار پایگاه                      | جستجوى پيشرفته                                                                                                    |
|        | Stractifi                        | Testy annual Edge and an annual Edge and an annual Edge and an annual Edge and an annual Edge and an annual Edge                                                                                                    |
| œ      | Article                          | AND STATES AND STATES                                                                                                    |
| 033    | Book                             |                                                                                                    |
| 633    | Contenance_Paper                 | پالیش حسنجی<br>جود بالایش جستجو از فیلتر به استفاده تمایید .                                                                                                    |
| (110)  | واوان البه الرسي                 | الوع مرگ الا البن غارت الا ال                                                                                                    |
| 60     | These                            |                                                                                                    |
| 0      | Book chapter                     | عنیان محم 10 سال ا عرکب سازی پر اسانس رتبت الا یا چیدمان صورتی ۲۰ سرشناسه ارکورد مدد ۲۰ المال کلیدرات ا<br>اینداد اد د                                                                                                    |
| 0      | Fact Sheet                       | 444                                                                                                    |
| 0      | Student_Project                  | الريخ السلر _ 264(رمل جستجو 0 200يد).                                                                                                    |

### فیلترهای تعیین عملگرهای جستجو $^{**}$ (عین عبارت، شامل کلید واژه ای، بجز عبارت و به جز کلید واژه) (2)

| - C ( No    | t secure 10.176.13.4/simple-ses | ch/ouery+                                                                 | \$i ☆                                                  |
|-------------|---------------------------------|---------------------------------------------------------------------------|--------------------------------------------------------|
|             |                                 |                                                                           | کتابخانه دیجیتال<br>منشقاه ملوم پزشتو، شهر تود         |
| ال القارمين | English                         | , لارې - mimorabitSiggmail.com - دندان کاماله -                           | 🕈 ملحه املی حرور - اللغة بدي مالغ - 🗴                  |
|             | آمار پایگاه                     |                                                                           | جستجوى پيشرفته                                         |
|             | الالغ مديرك                     |                                                                           | التلازي المالي المام محمومه ها                         |
| 150         | Articia                         |                                                                           | يراي                                                   |
| 6520        | Book                            |                                                                           |                                                        |
| 0300        | Continence_Paper                |                                                                           |                                                        |
| œ           | بابك للبد الرسى                 | البالد کردن                                                               | الوع مدرك ۲ المين فبارت ۲                              |
| 60          | Thesis                          |                                                                           | 9/#02                                                  |
| 0           | Book chapter                    | <ul> <li>یا چیدمان معیدی با سرشتاسه/رگورد مده با اعمال تغییرات</li> </ul> | تعداد رکورد در صا تداخل کنید واره ی اسازی بر اساس رئید |
| -           | Fact Bhinit                     |                                                                           | o ja pr                                                |
| 0           | Student Project                 |                                                                           | (AUL 804)10-1 (MU                                      |

\*\*"عین عبارت" :شامل عین این عبارت باشد.

"شامل كليدواژه" : شامل يكى از اين كلمات يا عبارات باشد.

"بجز عبارت" و "به جز کلید واژه ی": هیچ یک از این کلمات یا عبارات در آن نباشد .

به عنوان مثال برای کلید واژه "neurology"، از مجموعه کتاب های داخلی "Harrison" ۲ کتاب بازیابی می شود، که میتوان نوع مرتب سازی، چیدمان و تعداد رکورد قابل نمایش در هر صفحه را بوسیله امکانات موجود ① تغییر داد.

| a (a)      |                                  |                                                                                                    |                                          | 15 (allocation 1 / Decimited 1) |        |
|------------|----------------------------------|----------------------------------------------------------------------------------------------------|------------------------------------------|---------------------------------|--------|
| C Winds    | Carry 153,176,13,479mpter sourch | ocation-Hanname2H6423Blguery-hantson+dstmenname-titledinterrype-currainso                                                                                                    | ز دیجیتال<br>م بدشتن شهر درد             | ici attanta                     |        |
| Engl قارنس | ish                              | اي + 💵 لايزر minurali (Sigural can منداد كاماله +                                                                                                    | المله بنتي منا                           | ساملي مرو <sup>.</sup>          | -*     |
|            |                                  |                                                                                                    |                                          | جوی پیسر                        | -      |
|            | Course of the second             | ·                                                                                                    | یک                                       | كتب الكترون                     | 100    |
| 0          | Dikw.                            |                                                                                                    |                                          | harrison                        | 1 E.L. |
|            | for the second second            |                                                                                                    | √ مانل فيدوره ي                          | ي من مون                        | . 1).  |
|            |                                  | 4 2                                                                                                    |                                          |                                 |        |
|            |                                  |                                                                                                    |                                          | ableb (                         | 100    |
|            |                                  |                                                                                                    | ها استقاده تمایرد .<br>ا                 | الازیش جستجو از فیلام<br>ا      | 1045   |
|            |                                  | الباه كردن                                                                                                    | *                                        | ۲ میں میاردہ                    | 440    |
|            |                                  | ماس رتبد 🔹 با چیدمان اسمیدی ۷ سرشناسه ارکورد مند ۷ المال تقبیرات                                                                                                    | ا مرتب سازی بر ام                        | گورد در صفحه 10 م               | June 1 |
|            | A MILLION AND A                  | 442                                                                                                    |                                          |                                 | -      |
|            |                                  | ت عوان<br>المح الملك                                                                                                    | -                                        |                                 |        |
|            |                                  |                                                                                                    | 1400                                     | ر-عاتوازابال مستخل              | 20     |
|            |                                  |                                                                                                    |                                          | POPOP                           |        |
|            |                                  |                                                                                                    |                                          | . Jac 1                         | 4      |
|            |                                  |                                                                                                    |                                          | LAND COUNTING                   | and a  |
|            |                                  | an daa                                                                                                    | 1.442 A                                  | AND ALL PR                      | - 4    |
|            |                                  | Hardbords National Society in Chinese Landsone Society                                                                                                    | 094 J4                                   | and GOA                         | 1040   |
|            |                                  | - construction of the construction of the cons | 1. 1. 1. 1. 1. 1. 1. 1. 1. 1. 1. 1. 1. 1 |                                 |        |
|            |                                  |                                                                                                    |                                          |                                 |        |

# از بین مدارک بازیابی شده جهت دسترسی به متن کامل کتاب بر روی عنوان مورد نظر کلیک نمایید.

|            | -    |                                                                                                    | یسال<br>می<br>یعی شهر مرد                                                        | لابخار در ب<br>من مناوم برد                                          |
|------------|------|----------------------------------------------------------------------------------------------------|----------------------------------------------------------------------------------|----------------------------------------------------------------------|
| Engl قارسی | iish | a alliant calado                                                                                                    | - ntinonalit5@gmil.com - المند بني مام +                                         | المتحاملي جروح                                                       |
| 0          | Бюж  |                                                                                                    | مى كليد واژه ى ب                                                                 | ران harrison<br>بالرمان العلي عوان به 12<br>باک کن                   |
|            |      | اضافه کودی                                                                                                    | 0¢t balgit<br>♥                                                                  | الإش جسادي<br>يون يالإيش جسادي از فيلترها استة<br>عوان 💌 🚽 مين ميارك |
|            |      | المەركورد (مىد × ) امىال تقيير <sup>ى</sup> ت                                                                                                    | تب سازی بر اساس (رتبه 🔹 👻 با چیدمان (معودی 👻 سرت                                 | هداد رکورد در صفحه 🚺 👻 ) مر                                          |
|            |      |                                                                                                    | 4                                                                                | ىرى 1-2رلاردىنى جىدىم <sup>ى م</sup> ەتىيە                           |
|            |      |                                                                                                    |                                                                                  |                                                                      |
|            |      |                                                                                                    |                                                                                  | igen 🚺 id                                                            |
|            |      |                                                                                                    | ₽                                                                                | نی <mark>11</mark> جدی<br>کوراذهای باریایی شده:                      |
|            |      | e in divinoir oir oir oir oir<br>e in divinoir oir oir oir oir<br>e in oir oir oir oir oir oir                                                                                                    | <u> </u>                                                                         | در 🚺 هی<br>کردادی باریای سد:<br>چر تاریخ المقار                      |
|            |      | Ad Forker of on the<br>Adhencer of the Adhencer<br>Adhencer of the Adhencer<br>Adhencer of the Adhencer<br>Adhencer of the Adhencer of the Adhencer of the Adhencer of the Adhencer of the Adhencer of the Adhencer of the<br>Adhencer of the Adhencer of the Adhencer of th | dige<br>dige<br>dige<br>dige<br>dige<br>theory in Clinical Medicore-2013-CD part | ان <b>کی</b> سی<br>ایرانانی درد:<br>جر الریخ النقار                  |

متن کامل کتاب را در قالب فایل pdf دانلود نمایید.

| English فارسی     |             |                        | • allefe class          | <ul> <li>mmaadiif@gma</li> </ul> | ion yytil         | - Bright Hill | - 188 - 18 <sup>4</sup> | e ensise 🕈      |
|-------------------|-------------|------------------------|-------------------------|----------------------------------|-------------------|---------------|-------------------------|-----------------|
|                   |             |                        | کامل 🤷                  | الكسور المايش                    | 100               |               | ان مدرینی               | a)ijil <b>O</b> |
|                   | Harrisons N | eurology in Clinical N | ledicine-2013-CD pdf    |                                  | io <del>lan</del> |               |                         |                 |
|                   |             |                        |                         |                                  | aida              |               |                         |                 |
|                   | Hamson's N  | eurology in Clinical I | fedicine-2013-CD.pdf    | 14                               | لوذيحة            |               |                         |                 |
|                   | https//78   | 39.35.222.80((sport    | tandle/Hannan/25727     |                                  | الارس             |               |                         |                 |
|                   |             |                        |                         |                                  | 1.5563            |               |                         |                 |
|                   |             |                        | Medicine Ebooks         | (مای)(                           | ntries            |               |                         |                 |
|                   |             |                        |                         | 0.000                            |                   |               |                         |                 |
|                   | Harrison (  | 1.145.02541.145.04662  |                         | Applial des                      | inay (            |               |                         |                 |
|                   | فرعت        | توضيحات الدازه         | 11 million and a second |                                  | ميل               |               |                         |                 |
| HAPPISON'S        | PD#         | MB                     | Hamsons Neuro           | 2013-1                           | c0.pdf            |               |                         |                 |
| NEUBOLOGY IN      |             |                        |                         | /                                | ~                 |               |                         |                 |
| CLINICAL MEDICINE |             |                        |                         | ~                                |                   | •             |                         |                 |
|                   |             |                        |                         | L                                |                   |               |                         |                 |
|                   |             |                        |                         |                                  |                   |               |                         |                 |
| - MA              |             |                        |                         |                                  |                   |               |                         |                 |
|                   |             |                        |                         |                                  |                   |               |                         |                 |

تهیه و تنطن بیم; واحد اطلاع رسانی پرستی و منابع علمی معاونت تحقیقات و فناوری

شهرکرد، بلوار کاشانی، ساد دانشگاه، معاونت تحقیقات و فناوری، طبقه سوم، واحد اطلاع رسانی پزشگی و منابع علمی: ۳۸۳۳۳۵۰۰۸۰